## Account Confirmation

You will be invited to use DASH by an administrative user. The confirmation email contains the information you need to complete your account setup. You will use your email address and a password to access DASH. Click the link in the email to create your user password:

| Dear Paula,                                                                                                    |
|----------------------------------------------------------------------------------------------------|
| Welcome to the NM DASH, supporting Sample Elementary School improvement planning activities.                                                                                                    |
| Erin Carter has invited you to use the system.                                                                                                    |
| To access the NM DASH:                                                                                                    |
| Click the link below:<br>Account Activation     Enter and confirm you' desired password.     Click the Activate Account button.  That's it. You will then be logged in and directed to the home page |
| To bookmark the site places use this link:                                                                                                    |
| No bookmark me she, please use mis mik.                                                                                                    |
| NM DASH                                                                                                    |
| If you need assistance, please contact trackeradmin@wested.org.                                                                                                    |
| Regards,<br>The NM DASH Team                                                                                                    |

Create and confirm your password on the Activate Account screen of DASH. Click the question mark next to "Password Requirements" to view the password rules. Click the **Activate Account** button to save and go to DASH.

| ? Pa | Password Requirements |  |  |  |  |
|------|-----------------------|--|--|--|--|
|      | •••••                 |  |  |  |  |
|      | Password Confirmation |  |  |  |  |
|      | Activate Account      |  |  |  |  |

If you have not activated your account or you have lost the original invitation email, go to DASH at <u>http://dash.ped.state.nm.us/</u>. Click the "Request a new confirmation be sent" link on the Sign In page.

| $\geq$  | Email    | 0 |
|---------|----------|---|
| •       | Password | 0 |
| <u></u> |          |   |
|         | Sign In  |   |

## **Reset Password**

If you have activated your account but you have forgotten your password, click the **Forgot or want to change your password?** link on the Sign In page.

|       | SIGN IN                                 |   |
|-------|-----------------------------------------|---|
|       | Email                                   | ۲ |
|       | Password                                | 0 |
|       | Sign In                                 |   |
|       |                                         |   |
| New I | here? Check your email for confirmation |   |

Enter your email address on the next screen to send an email to yourself with instructions. Follow the link in the email to create and confirm a new password and click the **Reset Password** button to save and sign in to DASH.

| RESET PASSWORD            |   |  |  |
|---------------------------|---|--|--|
| •••••                     | 0 |  |  |
| New Password Confirmation |   |  |  |
| Reset Password            |   |  |  |